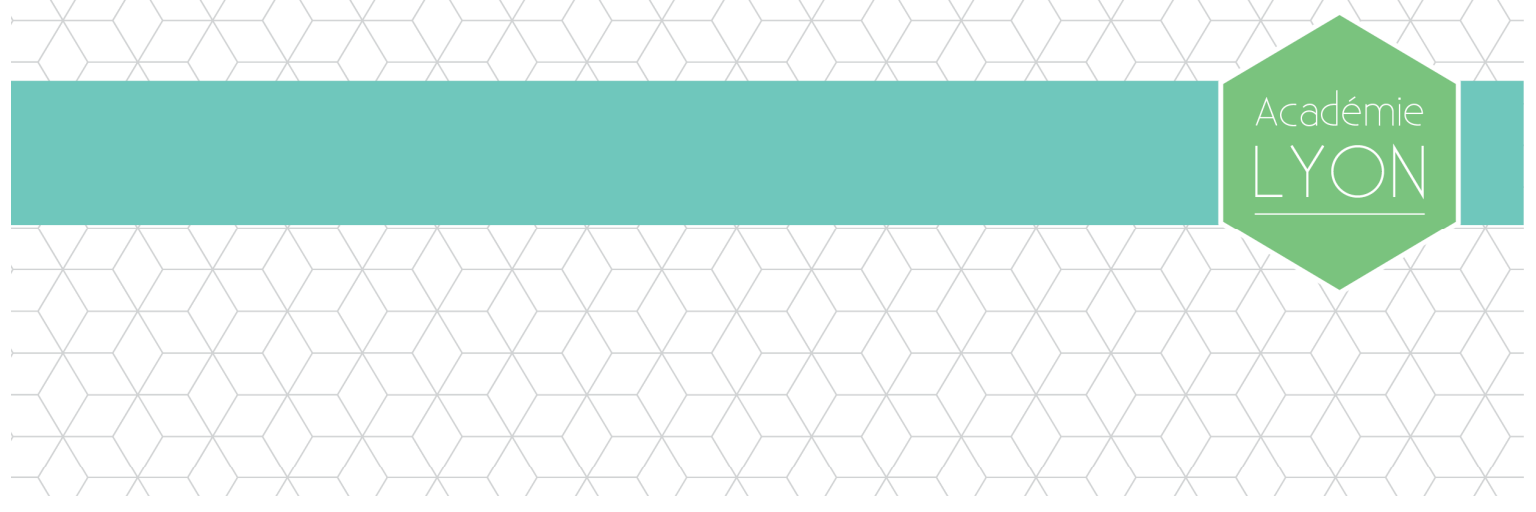

# Manuel d'utilisation des agendas avec Thunderbird

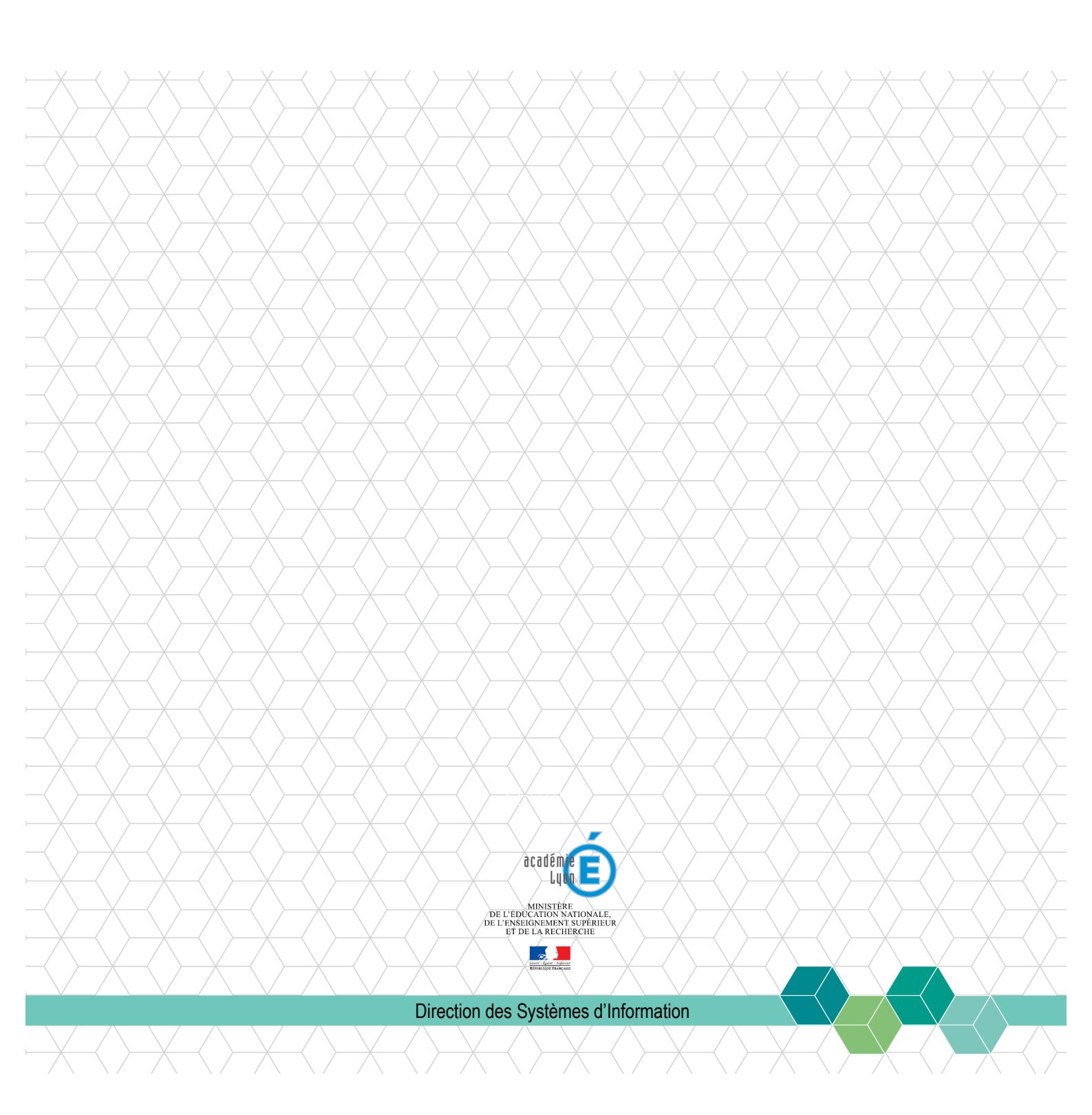

# Sommaire

| 1.                                                                                                    | INTRODUCTION                                                                                                    | 4                                                                    |
|----------------------------------------------------------------------------------------------------|----------------------------------------------------------------------------------------------------|----------------------------------------------------------------------|
| 1.1.                                                                                                    | . Objet du document                                                                                                    | 4                                                                    |
| 1.2.                                                                                                    | Avertissements                                                                                                    | 4                                                                    |
| 1.3.                                                                                                    | Assistance                                                                                                    | 4                                                                    |
| 2.                                                                                                    | OUVERTURE DE L'AGENDA                                                                                                    | 5                                                                    |
| 3.                                                                                                    | LA FENETRE AGENDA                                                                                                    | 6                                                                    |
| 4.                                                                                                    | EVENEMENTS                                                                                                    | 7                                                                    |
| 4.1.                                                                                                    | Créer un événement                                                                                                    | 7                                                                    |
| 4.2.                                                                                                    | . Inviter des participants à un événement                                                                                                    | 8                                                                    |
| 4.3.                                                                                                    | . Répondre à une invitation à un événement                                                                                                    | 9                                                                    |
| 4.3.                                                                                                    | 1. Réponse rapide                                                                                                    | . 9                                                                  |
| 4.3.                                                                                                    | 2. Réponse avancée                                                                                                    | . 9                                                                  |
| 4.4.                                                                                                    | Suivre vos invitations à un événement                                                                                                    | 10                                                                   |
|                                                                                                    |                                                                                                    |                                                                      |
| 5.                                                                                                    | TACHES                                                                                                    | L1                                                                   |
| <b>5.</b><br>5.1.                                                                                                    | TACHES       1         Créer une tâche       1                                                                                                    | <b>L1</b><br>11                                                      |
| <b>5.</b><br>5.1.<br>5.2.                                                                                                    | TACHES       1         Créer une tâche       1         Inviter des participants à une tâche       1                                                                                                    | <b>L1</b><br>11<br>12                                                |
| <b>5.</b> 1.<br>5.2.<br>5.3.                                                                                                    | TACHES       1         Créer une tâche       1         Inviter des participants à une tâche       1         Répondre à une invitation à une tâche       1                                                                                                    | <b>L1</b><br>11<br>12<br>12                                          |
| <b>5.</b> 1.<br>5.2.<br>5.3.<br>5.4.                                                                                                    | TACHES       1         Créer une tâche       1         Inviter des participants à une tâche       1         Répondre à une invitation à une tâche       1         Suivre vos invitations sur une tâche       1                                                                                                    | L1<br>11<br>12<br>12<br>13                                           |
| <b>5</b> .1.<br>5.2.<br>5.3.<br>5.4.<br>5.5.                                                                                                    | TACHES       1         Créer une tâche       1         Inviter des participants à une tâche       1         Répondre à une invitation à une tâche       1         Suivre vos invitations sur une tâche       1         Suivre l'évolution d'une tâche       1                                                                                                    | L1<br>11<br>12<br>12<br>13<br>14                                     |
| <b>5.</b> 1.<br>5.2.<br>5.3.<br>5.4.<br>5.5.<br>5.6.                                                                                             | TACHES       1         Créer une tâche       1         Inviter des participants à une tâche       1         Répondre à une invitation à une tâche       1         Suivre vos invitations sur une tâche       1         Suivre l'évolution d'une tâche       1         L'onglet de gestion des tâches       1                                                                                                    | <b>L1</b> 11 12 12 13 14 14                                          |
| <b>5</b> .1.<br>5.2.<br>5.3.<br>5.4.<br>5.5.<br>5.6.<br><b>6</b> .                                                                               | TACHES       1         Créer une tâche       1         Inviter des participants à une tâche       1         Répondre à une invitation à une tâche       1         Suivre vos invitations sur une tâche       1         Suivre l'évolution d'une tâche       1         L'onglet de gestion des tâches       1         S'ABONNER A UN AGENDA       1                                                                                                    | L1<br>11<br>12<br>12<br>13<br>14<br>14<br>L5                         |
| <b>5</b> .1.<br>5.2.<br>5.3.<br>5.4.<br>5.5.<br>5.6.<br><b>6.</b><br><b>7.</b>                                                                   | TACHES       1         Créer une tâche       1         Inviter des participants à une tâche       1         Répondre à une invitation à une tâche       1         Suivre vos invitations sur une tâche       1         Suivre l'évolution d'une tâche       1         L'onglet de gestion des tâches       1         S'ABONNER A UN AGENDA       1         PARTAGER UN AGENDA       1                                                                                                    | L1<br>11<br>12<br>12<br>13<br>14<br>14<br>L5<br>L8                   |
| <ol> <li>5.1.</li> <li>5.2.</li> <li>5.3.</li> <li>5.4.</li> <li>5.5.</li> <li>5.6.</li> <li>6.</li> <li>7.</li> <li>8.</li> </ol>               | TACHES       1         Créer une tâche       1         Inviter des participants à une tâche       1         Répondre à une invitation à une tâche       1         Suivre vos invitations sur une tâche       1         Suivre l'évolution d'une tâche       1         L'onglet de gestion des tâches       1         PARTAGER UN AGENDA       1         CREER DES AGENDAS SUPPLEMENTAIRES       1                                                                                        | L1<br>11<br>12<br>12<br>13<br>14<br>14<br>L5<br>L8<br>L9             |
| <ol> <li>5.1.</li> <li>5.2.</li> <li>5.3.</li> <li>5.4.</li> <li>5.5.</li> <li>5.6.</li> <li>6.</li> <li>7.</li> <li>8.</li> <li>9.</li> </ol>   | TACHES       1         Créer une tâche       1         Inviter des participants à une tâche       1         Répondre à une invitation à une tâche       1         Suivre vos invitations sur une tâche       1         Suivre l'évolution d'une tâche       1         L'onglet de gestion des tâches       1         PARTAGER UN AGENDA       1         CREER DES AGENDAS SUPPLEMENTAIRES       1         ACTIVER LE GESTIONNAIRE DE MOTS DE PASSE       2                               | L1<br>11<br>12<br>12<br>13<br>14<br>14<br>L5<br>L8<br>L9<br>20       |
| <ol> <li>5.1.</li> <li>5.2.</li> <li>5.3.</li> <li>5.4.</li> <li>5.5.</li> <li>5.6.</li> <li>6.</li> <li>7.</li> <li>8.</li> <li>9.1.</li> </ol> | TACHES       1         Créer une tâche       1         Inviter des participants à une tâche       1         Répondre à une invitation à une tâche       1         Suivre vos invitations sur une tâche       1         Suivre l'évolution d'une tâche       1         L'onglet de gestion des tâches       1         PARTAGER UN AGENDA       1         CREER DES AGENDAS SUPPLEMENTAIRES       1         ACTIVER LE GESTIONNAIRE DE MOTS DE PASSE       2         Mise en œuvre       1 | L1<br>11<br>12<br>12<br>13<br>14<br>14<br>L5<br>L8<br>L9<br>20<br>20 |

# Gestion du document

### Circuit de validation

|            | date nom       |            | fonction          | visa |
|------------|----------------|------------|-------------------|------|
| rédaction  | 10 / 04 / 2014 | A.REALLON  | Resp. bureautique |      |
| validation | 10 / 04 / 2014 | P.GOUESSAN | Resp. pôle infras |      |

# Historique

| date           | indice | évolutions                                                         |
|----------------|--------|--------------------------------------------------------------------|
| 02 / 04 / 2012 | 1.0    | création du document                                               |
| 29 / 01 / 2013 | 1.1    | création d'agendas supplémentaires                                 |
| 04 / 02/ 2013  | 1.2    | installer Lightning dans Thunderbird                               |
| 10 / 04 / 2014 | 1.3    | nouvelle charte graphique                                          |
| 09 / 10 / 2015 | 1.4    | Intégration native de Lightning dans Thunderbird                   |
| 14/11/2016     | 1.5    | nouvelle charte graphique et renvoi sur Manuel utilisation Webmail |

### Diffusion

accessibilité

Libre

# Informatique

| fichier  | AC-LYON DSI Manuel d'utilisation des agendas avecThunderbird.docx |
|----------|-------------------------------------------------------------------|
| modèle   | AC-LYON-DSI-ModeleDoc.dotx                                        |
| logiciel | Word 2013                                                         |

# 1. INTRODUCTION

### 1.1. Objet du document

L'académie de Lyon propose un service d'agenda partagé dénommé Calendar 7.

Ce service permet de fixer facilement la date, l'heure et le lieu d'un événement sans consulter un à un les participants. Il visualise les créneaux horaires disponibles dans l'agenda des collaborateurs et invite les participants.

Des espaces sont prévus pour noter des compléments : raisons précises de la rencontre, fonction des participants, ressources nécessaires,...

Il permet également de programmer des tâches impliquant un ou plusieurs participants et suivre l'évolution de leur réalisation.

Il peut être utilisé par tous les membres d'une équipe depuis tout ordinateur, assistant personnel ou smartphone connecté à internet. Selon le matériel utilisé le service sera accessible via :

- Lightning un module complémentaire intégré au client de messagerie Mozilla Thunderbird.
- Tout navigateur depuis @mél ouvert à l'adresse https://webmail.ac-lyon.fr/
- Les applications agendas de certains smartphones via le protocole CalDAV.

### 1.2. Avertissements

Ce document présente exclusivement l'utilisation de l'agenda partagé Calendar 7 depuis le client de messagerie Mozilla Thunderbird.

Seuls les agendas hébergés sur Calendar 7 sont accessibles depuis certains smartphones.

Seuls les smartphones sur lesquels il existe une application agenda supportant le protocole CalDAV peuvent accéder aux agendas hébergés sur Calendar 7 :

- IPhone sous IOS 5, 6 ou 7 propose de base une application agenda compatible (qualifiée par la DSI).
- HTC WildFire S sous Android 2.2.3 peut recevoir une application payante compatible (non-qualifiée par la DSI).

### 1.3. Assistance

Vous pouvez contacter l'assistance pour demander :

- Una aide pour la configuration du module complémentaire Lightning de votre client de messagerie Mozilla Thunderbird.
- Migrer votre agenda sur calendar 7.

# 2. OUVERTURE DE L'AGENDA

| Etape | Action                                    |                                                                                            |                                                    |
|-------|-------------------------------------------|--------------------------------------------------------------------------------------------|----------------------------------------------------|
| 1     | Pour accéder à votre agenda, il           | faut d'abord lancer votre client de                                                        | messagerie <i>Mozilla Thunderbird</i>              |
|       | :                                         |                                                                                            |                                                    |
|       | Eichier Édition Affichage Aller à Message | Agenda ×<br>s Évenements et tâches Qutils ?<br>Adverserse D Étimustin - D Immeimer - D Eil |                                                    |
|       | ▲ Relever • P Echie • ← Chat              |                                                                                            | Filtrer ces messages <ctrl+shift+k></ctrl+shift+k> |
|       | 🕭 Courrier entrant (1)                    | _ 't ★ @ Sujet                                                                             | 👓 🖌 Date 🥆 🛱                                       |
|       | Brouillons                                | 🗧 🏠 🥔 Carte de visite !                                                                    | 08/10/2015 10:27 🔺                                 |
|       | Cliquez sur l'onglet Agenda ou su         | r le bouton <b>Aller à l'onglet agenda</b>                                                 |                                                    |

## **3.** LA FENETRE AGENDA

La fenêtre **Agenda-Mozilla Thunderbird** présente le contenu de votre **agenda** (cf. page 15 § 6 S'abonner à un agenda).

Cette fenêtre est affichée par défaut. Si ce n'est pas le cas, pour l'afficher :

Cliquez sur le bouton 🛄 ou sur *Menu Evénements et tâches / Agenda* 

| 🗣 Agenda - Mozilla Thunderbir                | d                                          |                            |                            |              |               |                |               |                |           | _ 8                         |
|----------------------------------------------|--------------------------------------------|----------------------------|----------------------------|--------------|---------------|----------------|---------------|----------------|-----------|-----------------------------|
| Eichier Édition Affichage Aller à Me         | ssages É <u>v</u> ér                       | nements et tâch            | es <u>O</u> utils <u>?</u> |              |               |                |               |                |           |                             |
| 🖄 Relever · 📝 Écrire 🔸 🏹 Répondre            | e 🔊 Rép. à                                 | tous 🙀 Tran                | sférer 🗙 Supj              | orimer ပ Inc | désirable 📃 A | dresses 📑 In   | nprimer - 🏹   | (punge         |           |                             |
| 🔗 Courrier entrant - Alain.Reallon@a         | Agenda                                     |                            |                            |              |               |                |               |                | - Événer  | nents et tâches 🖪 🕨         |
| Février 2011 ∢O≯                             | Événement                                  | ts des 7 prochai           | ns jours 💌                 | contenant    |               |                |               | ۶ ۱            | 17        | Jeu (O)                     |
| Lu Ma Me Je Ve Sa Di                         | Titre                                      |                            | Début                      | i.           |               | Nom de l'agend | a             | 1              | 1         | Fév 2011, Sem. 7            |
| 7 8 9 10 11 12 13                            | 7 8 9 10 <b>11</b> 12 13                   |                            |                            |              |               |                | No No         | uvel événement |           |                             |
| 14 15 16 17 18 19 20<br>21 22 23 24 25 26 27 | 4 15 16 17 18 19 20<br>1 22 23 24 25 26 27 |                            |                            |              |               |                |               | 🗖 Auj          | jourd'hui |                             |
| 28 1 2 3 4 5 6                               | - A. 1999                                  | and the state of the state | 20.54 min. 201             |              | Com 17        |                |               |                | Der       | nain                        |
| 7 8 9 10 11 12 13                            | Aujou                                      | runui 🕨 14-                | - 20 Pevner 201            | 1            | Sem. : /      | Journée Sem    | aine Multisem | aine Mois      | ± Biei    | ntot                        |
| 🗉 Agendas                                    |                                            | Lun 14 Fév                 | Mar 15 Fev                 | Mer 16 Fev   | Jeu 17 Fev    | Ven 18 Fév     | Sam 19 Fév    | Dim 20 Fév     |           |                             |
| AGENDA - Reallon Alain                       |                                            |                            |                            |              |               |                |               |                |           |                             |
| Ø                                            | 08:00                                      |                            |                            |              |               |                |               |                | -         |                             |
| <b>V</b>                                     |                                            |                            |                            |              |               |                |               |                |           | 6                           |
|                                              | 09:00                                      |                            |                            |              |               |                |               |                |           | 0                           |
|                                              | Constrained                                |                            |                            |              |               |                |               |                |           |                             |
|                                              | 10.00                                      |                            |                            |              |               |                |               |                |           |                             |
|                                              | 10,00                                      |                            |                            |              |               |                |               |                |           |                             |
|                                              |                                            |                            |                            |              |               |                |               |                |           |                             |
|                                              | 11:00                                      |                            |                            |              |               |                |               |                |           |                             |
|                                              |                                            |                            |                            |              |               |                |               |                |           |                             |
|                                              | 12:00                                      |                            |                            |              |               | a              |               |                | aco       | cher les tâches<br>.omplies |
|                                              |                                            |                            |                            |              |               | æ              |               |                |           | Titre                       |
|                                              | 13:00                                      |                            |                            |              |               |                |               |                |           |                             |
|                                              |                                            |                            |                            |              |               |                |               |                |           |                             |
|                                              | 14:00                                      |                            |                            |              |               |                |               |                |           |                             |
|                                              | 11.00                                      |                            |                            |              |               |                |               |                |           |                             |
|                                              |                                            |                            |                            |              |               |                |               |                |           | ß                           |
|                                              | 15:00                                      |                            |                            |              |               |                |               | -              |           | <b>U</b>                    |
|                                              |                                            |                            |                            |              |               |                |               |                |           |                             |
|                                              | 16:00                                      |                            |                            |              |               |                |               |                |           |                             |
|                                              |                                            |                            |                            |              |               |                |               |                |           |                             |
|                                              | 17:00                                      |                            |                            |              |               |                |               |                |           |                             |
|                                              |                                            |                            |                            |              |               |                |               |                | Clique    | r ici nour aiouter une no   |
|                                              |                                            |                            |                            |              |               |                |               |                | - []      | , in type of the top        |
|                                              |                                            |                            |                            |              |               |                |               |                | 31 Pa     | nneau « Aujourd'hui » 🦄     |

Vous trouvez dans cette fenêtre :

- A gauche, en haut un *mini-calendrier* pour atteindre une date précise. La date du jour est surlignée en bleu. Le jour selectionné est surligné en jaune
- A gauche en-dessous la *liste de vos agendas*..
- 3 Au centre en haut une fenêtre de *recherche d'événement*.
- 4 Au centre en-dessous la fenêtre de *gestion des événements*.
- 5 A droite en haut la fenêtre de *résumé des événements*.
- 6 A droite en bas la fenêtre de *gestion des tâches*.

## 4. EVENEMENTS

Vous pouvez créer des événements sur les agendas qui vous appartiennent ou qui ont été partagés à votre usage (cf. page 18 § 7 Partager un agenda).

### 4.1. Créer un événement

| Etape | Action                                                                                                    |
|-------|----------------------------------------------------------------------------------------------------|
| 1     | <b>Double-cliquez</b> dans la fenêtre de <i>gestion des événements</i> ou sur le bouton in Nouvel événement (cf. page 6 § 3 La fenêtre Agenda) et <b>attendez</b> l'affichage de la fenêtre <i>Nouvel événement</i> |
|       | Kinsment : Nouvel événement                                                                                                    |
|       | Bregistrer at farmer Parlicipanto Confidentialità - Supprimer                                                                                                    |
|       | Dite : ISING CONSIGNED                                                                                                    |
|       | Çatëgorie : Aucune · Agenda : Pastor Stephane ·                                                                                                    |
|       | Do         10/02/2011         10:15         11:15                                                                                                    |
|       | Répétition : Jamas 🖃                                                                                                    |
|       | Eappel: Aucun                                                                                                    |
|       | Description :                                                                                                    |
|       |                                                                                                    |
|       |                                                                                                    |
|       | Ex                                                                                                    |
| 2     | Saisissez les éléments suivants :                                                                                                    |
|       | Titre decrivant brievement l'evenement.                                                                                                    |
|       | Catégorie pour cet événement (facultatif)                                                                                                    |
|       | Agenda dans lequel créer l'événement                                                                                                    |
|       | Dates et horaires de l'événement et/ou cochez la case Evénement sur la journée                                                                                                    |
|       | Mode de répétition de l'événement (facultatif)                                                                                                    |
|       | Rappel : délai avant rappel (facultatif)                                                                                                    |
|       | Description de l'événement (facultatif)                                                                                                    |
| 3     | <b>Cliquez</b> sur le bouton confidentialité pour définir le <b>niveau de confidentialité</b> de l'événement (public, privé ou n'afficher que la date et l'heure)                                                   |
| 4     | Cliquez sur <i>Menu Options</i> puis                                                                                                    |
|       | Priorité pour définir le niveau de priorité de cet événement.                                                                                                    |
|       | Disponibilité pour spécifier que vous êtes occupé pendant cet événement.                                                                                                    |
| 5     | Cliquez sur le bouton Enregistrer et fermer pour enregistrer l'événement.                                                                                                    |

# 4.2. Inviter des participants à un événement

| Etape | Action                                                                                                    |
|-------|----------------------------------------------------------------------------------------------------|
| 1     | Cliquez sur le bouton Participants dans la fenêtre de <i>l'événement</i> et attendez l'affichage de la fenêtre <i>Inviter</i><br>des participants.                                                                                                    |
|       | Heure précédente Heure suivante CK Annuler                                                                                                    |
| 2     | Pour définir les participants :<br>Pour définir les participants :<br>Pastor St<br>Pastor Stephane <stephane.pastor@ac-lyon.fr><br/>Entrez dans la colonne de gauche le <i>nom du participant</i> puis sélectionnez son adresse mél parmi les<br/>propositions retournées.<br/>Répétez cette opération pour chaque participant.</stephane.pastor@ac-lyon.fr> |
| 3     | Pour définir la participation :                                                                                                    |
| 4     | Pour vérifier les disponibilités :<br>jeudi 17 février 2011<br>V<br>08:0009:0010:0011:0012:0013:0014:0015:0016:0017:000<br>Déplacez horizontalement la réglette verticale bleutée pour choisir le <i>créneau</i> auquel les participants sont disponibles.                                                                                                   |
| 5     | Cliquez sur le bouton or pour enregistrer les invitations sur l'événement.                                                                                                    |

### 4.3. Répondre à une invitation à un événement

Lorsqu'un événement vous invitant est créé ou modifié, vous recevez un mél de **notification d'événement**, une alerte **Invitations** en bas de la fenêtre **Mozilla Thunderbird** et une **invitation** dans votre agenda. Pour répondre à cette invitation, deux méthodes au choix :

#### 4.3.1. Réponse rapide

| Etape | Action                                                                                                    |
|-------|----------------------------------------------------------------------------------------------------|
| 1     | Invitations : 1 Non lus : 0 Total : 1 👘 Panneau « Aujourd'hui » 🔨                                                                                                    |
|       | Cliquez sur le lien Invitations en bas de la fenêtre Mozilla Thunderbird.                                                                                                    |
| 2     | Invitations (1)         Reunion EDP1         Verdredi 18 février 2011 10:00 - 11:00         Refuser         Organisateur : Realton Alan         Participant : Pastor Stephane         OK         Annuler         Cliquez sur le bouton         Accepter         ou         Refuser         dans la fenêtre Invitations. |

#### 4.3.2. Réponse avancée

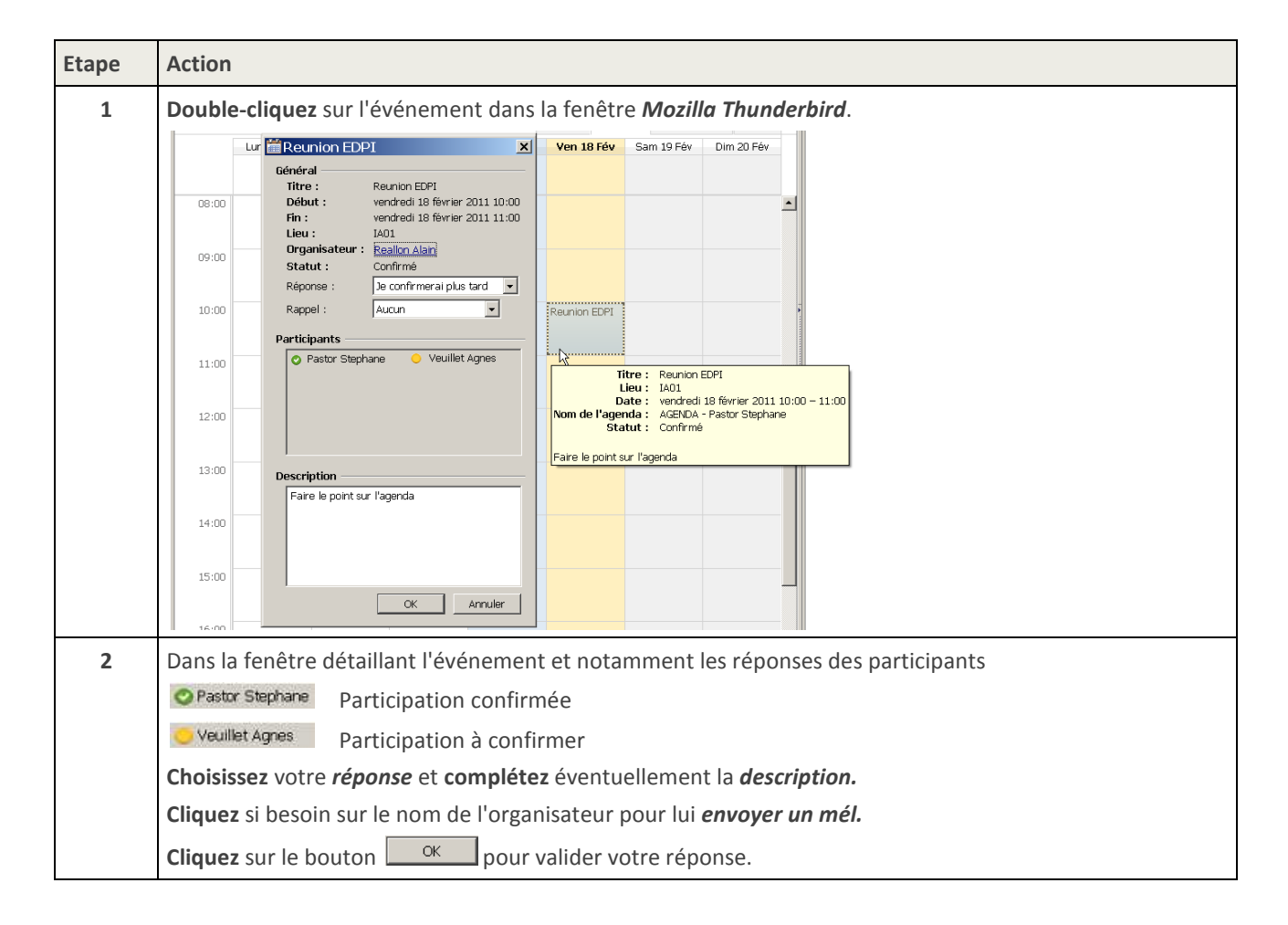

## 4.4. Suivre vos invitations à un événement

| Etape | Action                                                                                                    |
|-------|----------------------------------------------------------------------------------------------------|
| 1     | Double-cliquez sur l'événement dans la fenêtre <i>Mozilla Thunderbird</i> , puis cliquez dans la zone                                                                                                    |
|       | participants.                                                                                                    |
|       | Modifier l'événement : Reunion EDPI                                                                                                    |
|       | Evenement (E) Edition Americage Options                                                                                                    |
|       | Enregistrer et fermer Participants Confidentialité Joindre Supprimer                                                                                                    |
|       | Iitre : Reunion EDPI                                                                                                    |
|       | Lieu : IA01                                                                                                    |
|       | Catégorie : Aucune 🖌 Agenda : AGENDA - Reallon Al                                                                                                    |
|       | Participants : <u>Pastor Stephane, Veuillet Agnes</u><br>S Inviter des participants                                                                                                    |
|       | Écrire un courriel à tous les participants<br>Écrire un courriel aux participants ingécis                                                                                                    |
|       | Out:       Out:       Out: |
|       | Répétition : Jamais                                                                                                    |
|       | Rappel : Aucun                                                                                                    |
|       | Description : Faire le point sur l'agenda                                                                                                    |
|       | ký Événement public                                                                                                    |
|       | La fenêtre présente entre autres les réponses des participants                                                                                                    |
|       | ⊘ Pastor Stephane <stephane.pastor@ac-lyon.fr> Participation confirmée</stephane.pastor@ac-lyon.fr>                                                                                                    |
|       | Veuillet Agnes <agnes.veuillet@ac-lyon.fr> Participation à confirmer</agnes.veuillet@ac-lyon.fr>                                                                                                    |
| 2     | Cliquez sur le <i>nom de l'un des participants</i> pour lui envoyer un mél.                                                                                                    |
|       | ou                                                                                                    |
|       | Cliquez sur <i>Ecrire un courriel aux participants indécis</i> pour envoyer un mél à ceux qui n'ont pas encore confirmé leur participation.                                                                                                    |
|       | ou                                                                                                    |
|       | Cliquez sur <i>Ecrire un courriel à tous les participants</i> .                                                                                                    |
|       | ou                                                                                                    |
|       | Cliquez sur Inviter des participants pour ajouter ou modifier les invitations .                                                                                                    |

# 5. TACHES

Vous pouvez créer des tâches sur les agendas qui vous appartiennent ou qui ont été partagés à votre usage (cf. page 18 § 7 Partager un agenda).

## 5.1. Créer une tâche

| Etape | Action                                                                                                    |
|-------|----------------------------------------------------------------------------------------------------|
| 1     | <b>Double-cliquez</b> dans la fenêtre de <i>gestion des tâches</i> (cf. page 6 § 3 La fenêtre Agenda) et <b>attendez</b><br>l'affichage de la fenêtre <i>Nouvelle tâche.</i> |
|       | Souvelle tâche IV vouvelle tâche                                                                                                    |
|       | Tâche (E) Edition Affichage Options                                                                                                    |
|       | Enregistrer et fermer Confidentialité Joindre Supprimer                                                                                                    |
|       | Litre : Nouvelle tâche                                                                                                    |
|       | Catégorie : Aucune  Agenda : AGENDA - Reallon Alain                                                                                                    |
|       | <u>D</u> ébut : □ 17/02/2011                                                                                                    |
|       | Fin prévue :                                                                                                    |
|       | Statut : Non spècifié I1/02/2011 ⊻ 0 3 % d'adhéverment                                                                                                    |
|       | Répétition : Jamais                                                                                                    |
|       |                                                                                                    |
|       |                                                                                                    |
|       |                                                                                                    |
|       |                                                                                                    |
|       |                                                                                                    |
| 2     | Saisissez les éléments suivants :                                                                                                    |
|       | <i>Titre</i> décrivant brièvement la tâche.                                                                                                    |
|       | <i>Lieu</i> de la tâche (facultatif)                                                                                                    |
|       | <i>Catégorie</i> pour cette tâche (facultative)                                                                                                    |
|       | Agenda dans lequel créer la tâche                                                                                                    |
|       | <i>Dates et horaires</i> de la tâche                                                                                                    |
|       | <i>Mode de répétition</i> de la tâche (facultatif)                                                                                                    |
|       | Statut de la tâche (action requise, en cours, achevé, annulé) et éventuellement un % d'état                                                                                  |
|       | a achevement (lacultatil)                                                                                                    |
|       |                                                                                                    |
|       |                                                                                                    |
| 3     | <b>Cliquez</b> sur le bouton <sup>Confidentialité</sup> pour définir le <i>niveau de confidentialité</i> de la tâche (public, privé ou                                       |
|       | n'afficher que la date et l'heure)                                                                                                    |
| 4     | Cliquez sur <i>Menu Options</i> puis <i>Priorité</i> pour définir le niveau de priorité.                                                                                     |
| 5     | Cliquez sur le bouton Enregistrer et fermer pour enregistrer l'événement.                                                                                                    |

### 5.2. Inviter des participants à une tâche

| Etape | Action                                                                                                    |
|-------|----------------------------------------------------------------------------------------------------|
| 1     | <b>Cliquez</b> sur <i>Menu Options/Inviter des participants</i> dans la fenêtre de la tâche et <b>attendez</b> l'affichage de la fenêtre <i>Inviter des participants</i> . |
| 2     | <b>Procédez</b> ensuite de la même manière que pour inviter des participants à un événement (cf. page 8 § 4.2 Inviter des participants à un événement)                     |

### 5.3. Répondre à une invitation à une tâche

Lorsqu'une tâche vous invitant est créée ou modifiée, une nouvelle tâche apparait dans votre *liste de tâches.* 

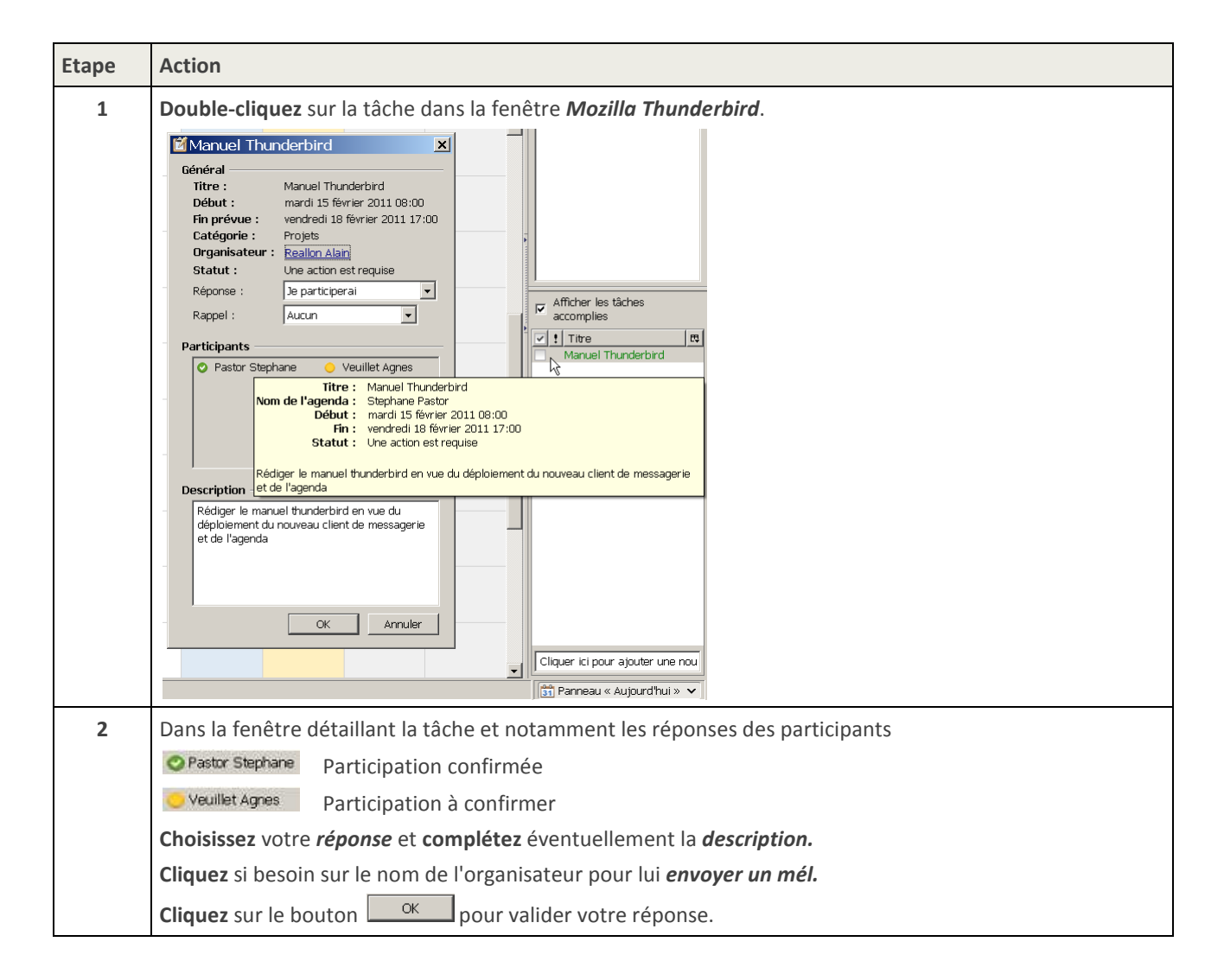

# 5.4. Suivre vos invitations sur une tâche

| Etape | Action                                                                                                    |  |
|-------|----------------------------------------------------------------------------------------------------|--|
| 1     | Double-cliquez sur la tâche dans la fenêtre <i>Mozilla Thunderbird</i> , puis cliquez dans la zone <i>participants</i> .                                                                                                    |  |
|       | Enregistrer et former Confidentialité Supprimer                                                                                                    |  |
|       | Ditre :     Manuel Thunderbird       Lieu :     5A01       Catégorie :     Projets                                                                                                    |  |
|       | Velut :     Éc/re un courriel à tous les participants       Fin prénue :     Éc/re un courriel aux participants inglécis       Statut :     O Pastor Stephane Astor@ac-lyon.fr>       Veuillet Agres < Agres. Veuillet@ac-lyon.fr> |  |
|       | Répétition : Jamais                                                                                                    |  |
|       | Description : Rédiger le manuel thunderbird en vue du déploiement du nouveau client de<br>messagerie et de l'agenda                                                                                                    |  |
|       | Rug Événement public                                                                                                    |  |
|       | La fenêtre présente entre autres les réponses des participants                                                                                                    |  |
|       | ⊘ Pastor Stephane <stephane.pastor@ac-lyon.fr> Participation confirmée</stephane.pastor@ac-lyon.fr>                                                                                                    |  |
|       | Veuillet Agnes <agnes.veuillet@ac-lyon.fr> Participation à confirmer</agnes.veuillet@ac-lyon.fr>                                                                                                    |  |
| 2     | <b>Cliquez</b> sur le <i>nom de l'un des participants</i> pour lui envoyer un mél.                                                                                                    |  |
|       | <b>Cliquez</b> sur <i>Ecrire un courriel aux participants indécis</i> pour envoyer un mél à ceux qui n'ont pas encore confirmé leur participation.                                                                                 |  |
|       | ou                                                                                                    |  |
|       | Cliquez sur <i>Ecrire un courriel a tous les participants.</i><br>ou                                                                                                    |  |
|       | Cliquez sur <i>Inviter des participants</i> pour ajouter ou modifier les invitations .                                                                                                    |  |

### 5.5. Suivre l'évolution d'une tâche

| Etape | Action                                                                                                    |
|-------|----------------------------------------------------------------------------------------------------|
| 1     | Cliquez-droit sur la tâche dans la fenêtre Mozilla Thunderbird.                                                                                                  |
| 2     | <b>Cliquez</b> sur <i>Priorité</i> pour modifier le niveau de priorité.                                                                                          |
|       | <b>Cliquez</b> sur <b>Progression</b> pour faire évoluer l'état d'achèvement (Non commencée, Terminée à 25%,Terminée à 50%,Terminée à 75%,Terminée) de la tâche. |
|       | Cliquez sur marquer comme terminée pour clore la tâche.                                                                                                    |

## 5.6. L'onglet de gestion des tâches

Les tâches peuvent être gérées plus facilement via l'onglet de gestion des tâches

| Etape | Action                                                                   |      |
|-------|--------------------------------------------------------------------------|------|
| 1     | Tâches - Mozilla Thunderbird                                             |      |
|       | Echier Edition Affichage Aller à Messages Exénements et tâches Qutils ?  |      |
|       | 🐼 Synchroniser 🚔 Événement 🔀 Tâche 🖉 Édition 🗙 Supprimer                 | •••× |
|       | Cliquez sur l'onglet Agenda ou sur le bouton Aller à l'onglet des tâches |      |

# 6. S'ABONNER A UN AGENDA

Cette procédure sera utilisée en premier lieu pour configurer l'agenda personnel de l'utilisateur.

Ce préalable constitue le point d'entrée de l'utilisateur dans le système d'abonnement et de partage qui permettra de bénéficier des autorisations d'accès (cf. page18 § 7 Partager un agenda).

Cette procédure sera ensuite réutilisée pour tout nouvel abonnement à l'agenda d'un collaborateur.

| Etape | Action                                                                                                    |                                                                                                    |
|-------|----------------------------------------------------------------------------------------------------|----------------------------------------------------------------------------------------------------|
| 1     | Afficher l'onglet Agenda e                                                                                                    | n cliquant sur l'icône ci-dessous cerclée :                                                                                                    |
|       | Carles Agenda - Mozilla Thunderbird<br>Eichier Édition <u>A</u> ffichage Aller à<br>Relever - SÉcrire - Adr                                                                                                    | t Inprimer - Control Control C |
|       | alain.reallon@ac-lyon.fr                                                                                                    | Agenda ×                                                                                                    |
|       | Mars 2012 ◀ O ▸                                                                                                    | Événements des 7 prochains jours 🕑 contenant                                                                                                    |
|       | Di         Lu         Ma         Me         Je         Ve         Sa           26         27         28         29         1         2         3           4         5         6         7         8         9         10           11         12         13         14         15         16         17           18         19         20         21         22         23         24           25         26         27         28         29         30         31 | Titre Début Fin Catégorie                                                                                                    |
|       | 1 2 3 4 5 6 7                                                                                                    | Aujourd'hui 🕨 Sem. : 9 Journée <b>Semaine</b> Multisemaine Mois                                                                                                    |
|       | 🖻 Agendas                                                                                                    | Dim 26 Fév Lun 27 Fév Mar 28 Fév Mer 29 Fév Jeu 1 Mar Ven 2 Mar 5am                                                                                                    |
|       | Mon Agenda                                                                                                    | 08:00                                                                                                    |
|       | n<br><u>NB :</u> L'agenda « Mon Agen<br>pas être partagé et sera su                                                                                                    | ida » est un agenda local proposé par défaut par Lightning. Cet agenda ne peut<br>apprimé à la fin de la procédure (cf. point 9)                                                                                                    |
| 2     | Agenda - Mozilla Thunderbir<br>Eichier Édition Affichage Aller à                                                                                                    | d Messages Événements et tâches Qutils ? Tresses Supportinger - Tresses Supportinger - Red                                                                                                    |
|       | alain.reallon@ac-lyon.fr                                                                                                    | Agenda × Agenda                                                                                                    |
|       | Mars 2012 ( O )                                                                                                    | Événements des 7 prochains jours 💉 contenant                                                                                                    |
|       | Di         Lu         Ma         Me         Je         Ve         Sa           26         27         28         29         1         2         3           4         5         6         7         8         9         10           11         12         13         14         15         16         17           18         19         20         21         22         23         24           25         26         27         28         29         30         31 | Titre Début Fin Catégorie                                                                                                    |
|       | 1 2 3 4 5 6 7                                                                                                    | Aujourd'hui 🕨 Sem, : 9 Journée <b>Semaine</b> Multisemaine Mois                                                                                                    |
|       | Agendas Mon Agenda                                                                                                    | Dim 26 Fév Lun 27 Fév Mar 28 Fév Mer 29 Fév Jeu 1 Mar Ven 2 Mar Sam?                                                                                                    |
|       | <u>N</u> ouvel agenda<br>Supprimer l'agenda                                                                                                    |                                                                                                    |
|       | E <u>xporter l'agenda.</u><br>Pu <u>b</u> lier l'agenda                                                                                                    |                                                                                                    |
|       | Actualise <u>r</u> les agen                                                                                                    | idas distants                                                                                                    |
|       | Propriétés                                                                                                    |                                                                                                    |

| Etape | Action                                                                                                    |
|-------|----------------------------------------------------------------------------------------------------|
| 3     | Sélectionner Créer un nouvel agenda <i>Sur le réseau</i> puis cliquez sur <i>suivant</i> :                                                                                                    |
|       | Créer un nouvel agenda 🔀                                                                                                    |
|       | Créer un nouvel agenda<br>Choisissez l'emplacement de votre agenda                                                                                                    |
|       | Votre agenda peut être stocké sur votre ordinateur ou sur un serveur afin d'y accéder à distance ou de le partager avec vos amis ou vos collègues de travail.         Sur mon ordinateur         Sur le réseau             Sur le réseau <a href="mailto:Précédent">Précédent</a> Annuler                                                     |
|       |                                                                                                    |
|       | <ul> <li>https://calendar7.ac-lyon.fr/dav/home/prenom.nom@ac-lyon.fr/calendar/</li> <li>Remplacer prenom.nom@ac-lyon.fr par l'adresse mail de l'utilisateur propriétaire de l'agenda</li> <li>Remplacer éventuellement calendar (agenda par défaut) par le nom d'un agenda spécifique (1).</li> <li>et enfin cliquez sur suivant :</li> </ul> |
|       | Créer un nouvel agenda                                                                                                    |
|       | <b>Créer un nouvel agenda</b><br>Choisissez l'emplacement de votre agenda                                                                                                    |
|       | Fournit les informations nécessaires pour accéder à votre agenda<br>distant<br>Format : OiCalendar (ICS)<br>OCalDAV                                                                                                    |
|       | <ul> <li>Serveur d'agendas Sun Java System (WCAP)</li> <li>Emplacement : https://calendar7.ac-lyon.fr/dav/home/prenom.nom@</li> <li>Cache</li> </ul>                                                                                                    |
|       |                                                                                                    |
|       | < <u>Précédent</u> <u>Suivant</u> > Annuler                                                                                                    |
|       |                                                                                                    |

(1).Pour certains usages spécifiques, réservation de salle, de véhicule, etc..., il est possible de créer des agendas supplémentaires à partir de @mél ouvert (Webmail Convergence sur https://webmail.ac-lyon.fr/) cf § 8 Créer des agendas supplémentaires.

| Etape | Action                                                                                                    |
|-------|----------------------------------------------------------------------------------------------------|
| 5     | Définissez <i>le nom de l'agenda</i> , sa couleur, éventuellement modifier l'adresse mail associée puis cliquez                                                                                                    |
|       | Créer un nouvel agenda                                                                                                    |
|       | Créer un nouvel agenda       Personnaliser votre agenda                                                                                                    |
|       | Vous pouvez donner un nom à votre agenda et affecter des couleurs aux événements.   Nom : Alain REALLON   Couleur : Image: Couleur :   Afficher les alarmes: Image: Couleur :   Adresse électronique : Alain Reallon <alain.reallon@ac-lyon.fr>   Adresse électronique : Alain Reallon <alain.reallon@ac-lyon.fr></alain.reallon@ac-lyon.fr></alain.reallon@ac-lyon.fr> |
| 6     | Saisissiez <i>identifiant et mot de passe</i> de l'utilisateur, cochez éventuellement <i>Utiliser le gestionnaire de mot de passe</i> puis cliquez sur OK                                                                                                    |
|       | Authentification requise                                                                                                    |
|       | Le site http://calendar7.ac-lyon.fr demande un nom d'utilisateur et un mot de passe. Le site indique : « dav »                                                                                                    |
|       | Mot de passe :                                                                                                    |
|       | Utiliser le gestionnaire de mots de passe pour se souvenir de ce mot de passe.                                                                                                    |
|       | OK Annuler                                                                                                    |
| 7     | L'agenda est disponible et exploitable.                                                                                                    |
| 8     | <b>Supprimer</b> l'agenda local « Mon agenda » s'il est présent.<br>L'agenda « Mon Agenda » est un agenda local proposé par défaut par Lightning. Cet agenda ne peut pas<br>être partagé c'est pourquoi il est supprimé à la fin de la procédure d'abonnement au premier agenda<br>partagé.                                                                             |
| 9     | <b>Répéter</b> la procédure à partir du point <b>1</b> pour tout nouvel abonnement à l'agenda d'un collaborateur.                                                                                                    |

## 7. PARTAGER UN AGENDA

Le partage d'un agenda consiste à *donner des droits à un autre utilisateu*r pour lui permettre d'agir sur votre agenda.

Vous pourrez ainsi permettre de :

- Vérifier votre disponibilité
- Vous inviter
- Lire votre agenda
- Lire et écrire dans votre agenda
- Donner tous les droits sur votre agenda

La définition des droits se fait par l'intermédiaire du **service @mél ouvert (Webmail Convergence)** accessible à l'adresse <u>https://webmail.ac-lyon.fr/</u>.

Cette procédure est documentée dans le Manuel d'utilisation du Webmail disponible sur Ideal dans la rubrique Espace métiers > Ressources informatiques et numériques > Outils collaboratifs > Messagerie et agendas au § 4.3 Partager un calendrier page 50.

### 8. CREER DES AGENDAS SUPPLEMENTAIRES

Par défaut chaque utilisateur possédant une adresse mail académique possède un agenda. Cet agenda est repéré par le prénom et le nom de l'utilisateur.

#### Chaque utilisateur peut créer des agendas supplémentaires.

Ces agendas pourront ensuite être partagés en consultation ou en modification avec d'autres utilisateurs.

Voici quelques exemples d'usages de ces agendas supplémentaires :

- Reporter dans un agenda spécifique les événements et tâches que l'on souhaite communiquer à ses collègues (l'agenda par défaut restant un agenda privé).
- Un agenda pour ses rendez-vous qui sera renseigné par sa secrétaire.
- Un agenda spécifique à un projet, partagé avec les membres du projet.
- Des agendas pour gérer la réservation de salles de réunion (un agenda par salle). Dans ce cas, ces agendas peuvent être créés dans le compte d'une boîte mail fonctionnelle (celle du secrétariat par exemple).

La création de ces agendas supplémentaires se fait depuis le service @mél ouvert (Webmail Convergence) accessible à l'adresse <u>https://webmail.ac-lyon.fr/</u>.

Cette procédure est documentée dans le Manuel d'utilisation du Webmail disponible sur Ideal dans la rubrique Espace métiers > Ressources informatiques et numériques > Outils collaboratifs > Messagerie et agendas au § 4.3 Créer un calendrier page 47.

## 9. ACTIVER LE GESTIONNAIRE DE MOTS DE PASSE

Le gestionnaire de mot de passe sera utilisé pour contourner le comportement de Thunderbird qui demande la saisie du couple identifiant/mot de passe pour chaque agenda inscrit.

### 9.1. Mise en œuvre

| Etape | Action                                                                                                    |  |
|-------|----------------------------------------------------------------------------------------------------|--|
| 4     | Saisissez un mot de passe suffisamment complexe pour obtenir une mesure de qualité la plus élevée possible, puis cliquez sur <b>OK</b>                                                                                                    |  |
|       | Modifier le mot de passe principal                                                                                                    |  |
|       | Un mot de passe principal sert à protéger des informations sensibles<br>comme les mots de passe utilisés sur les sites. Si vous en créez un, il vous<br>sera demandé de l'introduire une fois par session lorsque Thunderbird<br>accède aux informations enregistrées protégées par ce mot de passe. |  |
|       | Mot de passe actuel : (non défini)                                                                                                    |  |
|       | Saisissez le nouveau mot de passe :                                                                                                    |  |
|       | Saisissez-le à nouveau :                                                                                                    |  |
|       | Mesure de la qualité du mot de passe                                                                                                    |  |
|       |                                                                                                    |  |
|       | Faites attention à ne pas oublier le mot de passe principal. Si<br>vous l'oubliez, vous n'aurez plus accès aux informations qu'il<br>protège.                                                                                                    |  |
|       |                                                                                                    |  |
| 5     | A partir de cet instant chaque mot de passe mémorisé sera protégé et il suffira de saisir le mot de principal à l'ouverture de Thunderbird pour accéder directement à tous les comptes configurés pour lesquels le mot de passe aura été enregistré dans le gestionnaire de mots de passe.           |  |

### 9.2. Réinitialisation du gestionnaire de mots de passe

Si l'utilisateur a oublié son mot de passe principal, la seule solution consiste à réinitialiser le gestionnaire de mots de passe. L'utilisateur devra ensuite ressaisir et mémoriser les mots de passe de chacun de ses comptes.

| Etape | Action                                                                                                    |  |
|-------|----------------------------------------------------------------------------------------------------|--|
| 1     | Dans <b>Thunderbird</b><br>A partir du Menu <b>Outils</b> , <b>Console d'erreurs,</b> entrez le code :<br><b>openDialog("chrome://pippki/content/resetpassword.xul")</b>                                                                                                    |  |
|       | puis cliquez sur <b>Evaluer</b>                                                                                                    |  |
|       | Console d'erreurs                                                                                                    |  |
|       | Im Iout 😢 Erreurs 🥼 Avertissements 🕦 Messages 🧭 Effacer                                                                                                    |  |
|       | Code : openDialog("chrome://pippki/content/resetpassword.xul") Évaluer                                                                                                    |  |
|       | Erreur d'analyse de la valeur pour « clip ». Déclaration abandonnée.      resource://gre-resources/ua.css                                                                                                    |  |
|       | Discovering folders for account failed with exception: [Exception "Component retu<br>0x80520012 (NS_ERROR_FILE_NOT_FOUND) [nsIMsgFolder.subFolders]" nsresult: "0x80520(<br>(NS_ERROR_FILE_NOT_FOUND)" location: "JS frame :: resource:///modules/MailUtils.js<br>MailUtils_discoverFolders :: line 77" data: no] |  |
|       | xpunge - xpunge_ti_onWindowLoad (on Window #1): 10:48:3                                                                                                    |  |
|       | Opened Window #1 Checking Singleton Conditions This Is The First Window. Setting Up Relative Timer                                                                                                    |  |
|       | <pre>xpunge - xpunge_ti_setupStartup (on Window #1): 10:48:3     Relative Timer Checkbox NOT Selected.     Starting Timer Listener</pre>                                                                                                    |  |
|       | <pre>xpunge - xpunge_ti_setupListener (on Window #1): 10:48:3  Started New Listener: Listener ID = 7 Listener Interval = 1 minutes </pre>                                                                                                    |  |
| 2     | Cliquez sur <b>Effacer</b>                                                                                                    |  |
|       | Effacer le mot de passe principal       Image: Comparison of the passe principal is the passe web et courrier, vos données de formulaires, vos certificats personnels et vos clés privées seront oubliés. Voulez-vous vraiment supprimer le mot de passe principal ?         Effacer       Annuler                |  |
| 1     | La sécurisation du gestionnaire du mot de passe <u>doit</u> de nouveau mise en œuvre en suivant les instructions du § 9.1                                                                                                    |  |

Rectorat Direction des Systèmes d'Information 92, rue de Marseille – BP 7227 69354 LYON Cedex07 Tel. 04 72 80 60 29